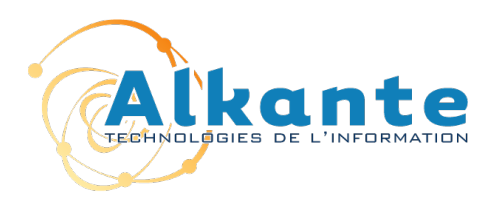

# Catalogue Régional des Études

## **Conseil Régional de Basse-Normandie**

**Documentation Administrateur** 

|        | Rédigé par  | Approuvé par     | Validé par |
|--------|-------------|------------------|------------|
| Nom    | Loïc GAUDIN | Benoist FONTAINE |            |
| Entité | Alkante     | Alkante          |            |
| Date   | 07/11/13    | 08/11/13         |            |

| Versions | Date     | Objet de la modification | Type de r | nodificatio | on     |
|----------|----------|--------------------------|-----------|-------------|--------|
|          |          |                          | Modif.    | Ajout       | Suppr. |
| 1.0      | 05/11/13 | Version initiale         |           | X           |        |
| 1.1      | 07/11/13 | Mise à jour              | X         |             |        |
|          |          |                          |           |             |        |
|          |          |                          |           |             |        |
|          |          |                          |           |             |        |

Conseil Régional de Basse-Normandie – Documentation

## TABLE DES MATIÈRES

| 1. Back-office Super-administrateur.           | 4  |
|------------------------------------------------|----|
| 1.1 Accès                                      | 4  |
| 1.2 Administration des structures              | 4  |
| 1.2.1 Création d'une structure                 | 4  |
| 1.2.2 Modification d'une structure             | 5  |
| 1.2.3 Suppression d'une structure              | 5  |
| 1.3 Administration des comptes.                | 5  |
| 1.3.1 Création d'un compte administrateur.     | 6  |
| 1.3.2 Modification d'un compte administrateur. | 7  |
| 1.3.3 Suppression d'un compte administrateur   | 7  |
| 1.4 Paramétrage de l'application               | 7  |
| 1.4.1 Gestion des listes                       | 8  |
| 1.4.2 Gestion des champs de métadonnées        | 9  |
| 2. Administration des fiches études            | 10 |
| 2.1 Accès                                      | 10 |
| 2.2 Moteur de recherche                        | 10 |
| 2.3 Liste des résultats                        | 11 |
| 2.4 Création / édition d'une fiche étude       | 11 |
| 2.5 Suppression d'une fiche étude              | 13 |
| 2.6 Import d'une fiche étude                   | 13 |
| 2.6 Import d'une fiche etude                   | 13 |

## **1. BACK-OFFICE SUPER-ADMINISTRATEUR**

## 1.1 <u>Accès</u>

L'url du site post-fixée par « /admin » permet d'accéder à une interface permettant de saisir un login et un mot de passe.

## 1.2 Administration des structures

- Acteurs autorisés : Super administrateur
- Accès : back-office RESPIRE
- <u>Menu</u> : Annuaire

L'interface d'administration des structures permet d'ajouter, modifier ou supprimer des structures. Le champ structure est utilisé dans les fiches études pour renseigner les informations « contact pour obtenir des informations supplémentaires », « Commanditaires » et « Partenaires associés ou financeurs ».

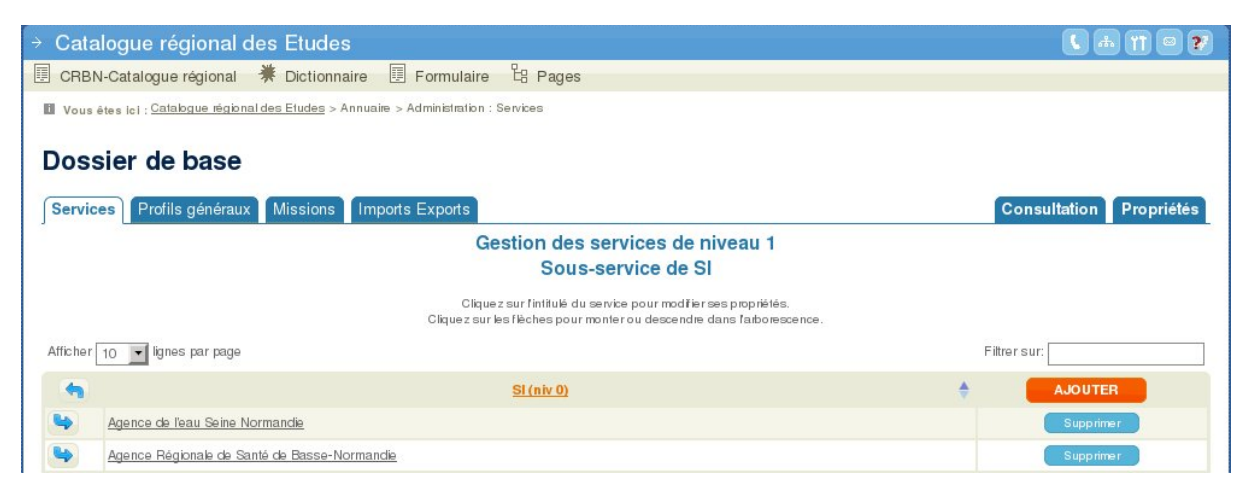

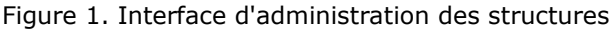

#### 1.2.1 Création d'une structure

En mode création (bouton Ajouter), l'interface dispose les champs suivants (\* = champs obligatoires) :

- Intitulé du service\*
- Sigle du service\*
- Adresse complète
- Téléphone
- Télécopie
- Courriel
- Site Internet

Version : 1.1

• Service interne (à cocher systématiquement)

| Cotologue régional des Etudes                            |                                                                                                    |
|----------------------------------------------------------|----------------------------------------------------------------------------------------------------|
| - Catalogue regional des Etudes                          |                                                                                                    |
| 🗉 CRBN-Catalogue régional 🗮 Dictionnaire                 | I Formulaire 诺 Pages                                                                                                    |
| Vous êtes ici : Catalogue régional des Etudes > Annuaire | > Administration                                                                                                    |
|                                                          |                                                                                                    |
| Dossier de base                                          |                                                                                                    |
|                                                          |                                                                                                    |
| Services Profils généraux Missions Impo                  | rts Exports                                                                                                    |
| a TRANSPORT CAR AND DECEMBER OF DATA                     |                                                                                                    |
| Création d'un nouveau service de n                       | iveau 1                                                                                                    |
| Intitulé du service*                                     |                                                                                                    |
| Sigle du service*                                        |                                                                                                    |
| Adresse complète                                         |                                                                                                    |
| Téléphone                                                |                                                                                                    |
| Télécopie                                                |                                                                                                    |
| Courriel                                                 |                                                                                                    |
| Site Internet                                            |                                                                                                    |
| Responsable                                              | Sélectionner                                                                                                    |
| Service Interne                                          |                                                                                                    |
|                                                          | _                                                                                                    |
|                                                          | Attention :A Cocherpour inviter automatiquement les agents de ce service aux espaces publics.<br>Ce champ n'est modifiable qu'en création sur un service de niveau 1. |
| Espace de démarrage                                      | Catalogue régional des Etudes                                                                                                    |
| Statut du service                                        | actif                                                                                                    |
| Nombre d'agents                                          | 0                                                                                                    |
| Date de création                                         | 07/11/2013                                                                                                    |
| ▷ Béinitialiser les mots de passe                        |                                                                                                    |
|                                                          | En aliguant aur as lian vaus allar phistic is - is                                                                                                    |
|                                                          | <u>en cilquant sur ce ien, vous allez remitaliser le mot de passe.</u><br>de tous les utilisateurs liés à ce service.                                                 |
|                                                          |                                                                                                    |
|                                                          |                                                                                                    |
|                                                          | ALIDEN                                                                                                    |

Figure 2. Interface de création d'une structure.

#### **1.2.2 Modification d'une structure**

En mode modification, (lien en cliquant sur l'intitulé de la structure) il est possible de :

- Modifier les informations relatives à la structure
- Réinitialiser tous les identifiants des utilisateurs de la structures (cette action réinitialise l'ensemble des mots de passe des utilisateurs de la structure et envoie un mail à ceux-ci leur permettant de regénérer un mot de passe)

#### **1.2.3 Suppression d'une structure**

Il est possible de supprimer une structure si aucun utilisateur ni aucune fiche étude n'y sont attachés.

## 1.3 Administration des comptes

- Acteurs autorisés : Super administrateur
- <u>Accès</u> : back-office RESPIRE
- <u>Menu</u> : Annuaire

Version : 1.1

Date : 08/11/13

Auteur : Alkante

L'interface d'administration des super-administrateurs permet d'ajouter, modifier ou supprimer les comptes administrateur.

L'interface propose par défaut la liste des administrateurs déjà enregistrés, avec pour chaque entrée la possibilité d'accéder à la fiche de l'administrateur en modification, ou de supprimer le compte.

| Catalogue rég                 | gional des Etudes                      |                      |                              |                                          |                     |
|-------------------------------|----------------------------------------|----------------------|------------------------------|------------------------------------------|---------------------|
| CRBN-Catalogue                | régional 🏾 🗮 Dictionnaire              | 🔲 Formulaire 🖁 Page  | es                           |                                          |                     |
| Vous ētes ici : <u>Catalo</u> | <u>gue régional des Etudes</u> > Annua | aire > Recherche     |                              |                                          |                     |
| Dossier de l                  | base                                   |                      |                              |                                          |                     |
| Recherche Abor                | nnés Ma fiche Mes list                 | tes Organigramme Nou | velle fiche                  | Adm                                      | inistration Proprié |
|                               |                                        |                      |                              |                                          |                     |
| Critères de rec               | cherche sur l'annuaire                 |                      |                              |                                          |                     |
| Service niv.1                 | Sélectionnez un service d              | e niveau 1 🔫         | 18 agent s trouves : 📷 📮     |                                          |                     |
| Service niv.2                 |                                        |                      | Nom Prénom - Tél.            | Service                                  | Actions             |
| Service niv.3                 |                                        | <b>•</b>             | ALKANTE Administrateur       | DREAL                                    | 🥂 👁 🕂               |
| Nom de l'agent<br>Profil      |                                        |                      | ANG ER Mathilde - 0231069546 | <u>Région Basse-</u><br><u>Normandie</u> | / • <b>T</b>        |
| Privilège<br>Connexion        |                                        |                      | BENARD Alexandra             | <u>Région Basse-</u><br><u>Normandie</u> | 🚺 👁 🕂               |
| Liste de diffusion            |                                        | <u> </u>             | CARPENTIER-HAUG MARD Karine  | DREAL                                    | M (1) (1)           |
| Mission<br>Restreindre        |                                        | ×                    | COROT Hélène                 | Région Basse-                            | ) o T               |
|                               | (aux invités de cet espace)            | ).                   | DENOIS Perrine               | DDTM 50                                  | া বহু হাই           |
| Etat du compte                | Actif                                  | I I                  | FONTAINE Benoist             | ALKANTE                                  | া ত বাহ             |
|                               |                                        |                      |                              |                                          |                     |

Figure 3. Interface de gestion des comptes

Un onglet « Nouvelle fiche » permet d'accéder à l'interface de création d'un compte.

### 1.3.1 Création d'un compte administrateur

En mode création, l'interface dispose les champs suivants (\* = champs obligatoires) :

- Nom\*
- Prénom\*
- Fonction
- Structure \*-> liste de sélection que le super-administrateur peut gérer
- Identifiant → sera généré automatiquement
- E-mail\* → l'adresse e-mail doit être valide, sinon l'utilisateur ne pourra pas recevoir ses identifiants de connexion
- Profil\* → liste de sélection
  - administrateur catalogue des études (à sélectionner)
  - internet

À l'issu de la création du compte, un e-mail comportant ses identifiants de connexion est envoyé à l'administrateur. Il peut ensuite via une interface saisir le mot de passe de son choix.

A noter : la création d'un compte de « super-administrateur » nécessite de cocher les cases « Privilèges » : « Administrateur de tout l'annuaire », « Animateur de tous les espaces ».

| → Catalogue régional                      | des Etudes                   |                |               |         |                               |                | • T © 7    |
|-------------------------------------------|------------------------------|----------------|---------------|---------|-------------------------------|----------------|------------|
| CRBN-Catalogue régional                   | 🛛 🌞 Dictionnaire 🛽           | Formulaire 🖁   | Pages         |         |                               |                |            |
| D Vous êtes ici : <u>Catalogue régi</u> c | onal des Etudes > Annuaire > | Nouvelle fiche |               |         |                               |                |            |
|                                           |                              |                |               |         |                               |                |            |
| Dossier de base                           | •                            |                |               |         |                               |                |            |
| Recherche Abonnés I                       | Ma fiche Mes listes          | Organigramme   | Nouvelle fich | ne      |                               | Administration | Propriétés |
|                                           |                              |                |               |         | > Privilèges                  |                |            |
| Creation d'un nouve                       | agent pour l'annua           | ire            |               |         | Administrateur annuaire de s  | ionico.        |            |
| Civilité                                  |                              |                |               |         |                               | ervice         |            |
| Nom*                                      |                              |                |               |         | Administrateur de tout l'annu | aire           |            |
| Prénom*                                   |                              |                |               |         | Animateur de tous les espac   | es             |            |
| Courriel*                                 |                              |                |               |         |                               |                |            |
| Service de rattachement*                  | DREAL                        |                | -             |         |                               |                |            |
| Profil principal*                         |                              | •              |               |         |                               |                |            |
| Compte Valide                             |                              |                |               |         |                               |                |            |
| Connexion autorisée                       | ~                            |                |               |         |                               |                |            |
| Compte de service                         |                              |                |               |         |                               |                |            |
|                                           |                              |                |               |         |                               |                |            |
|                                           |                              | -              | VALIDED       |         |                               |                |            |
|                                           |                              |                | VALIDEN       | ANNOLEN |                               |                |            |
|                                           |                              |                |               |         |                               |                |            |
|                                           |                              |                |               |         |                               |                |            |
|                                           |                              |                |               |         |                               |                |            |
| · · · · · · · · · · · · · · · · · · ·     |                              |                |               |         |                               |                |            |

Figure 4. Interface de création des comptes

## 1.3.2 Modification d'un compte administrateur

En mode modification, il est possible de :

- Modifier les informations communes (nom, prénom, e-mail, droits)
- Modifier les identifiants de connexion  $\rightarrow$  identifiant et mot de passe

Si les identifiants de connexion ont été modifiés, il est possible de renvoyer un e-mail à l'utilisateur avec ses nouveaux identifiants en cochant la case « mot de passe ».

#### **1.3.3 Suppression d'un compte administrateur**

Il est possible de supprimer un compte si aucune fiche étude n'y est attachée.

## 1.4 Paramétrage de l'application

- Acteurs autorisés : Super administrateur
- Accès : back-office RESPIRE
- <u>Menu</u> : Applications > Catalogue des études

L'interface permet de modifier les paramétrages suivants :

- <u>Paramètres généraux :</u>
  - Fond de plan WMS : URL du fond de plan WMS
  - Intitulé de la couche WMS : nom de la couche servie en WMS
- Paramétrage des données géographiques :

Version : 1.1

- choix dans la liste déroulante des tables de données géographiques de l'application
- choix du champ identifiant unique des communes
- choix du champ libellé des communes
- choix du champ identifiant des EPCI
- choix du champ libelle des EPCI
- choix du champ identifiant des pays
- choix du champ libelle des pays
- choix du champ identifiant des PNR
- choix du champ libellé des PNR
- choix du champ identifiant des départements
- choix du champ libelle des départements
- choix du champ identifiant Région entière
- choix du champ libellé Région entière

| CRBN-Catalogue régional 💏 Dictionnaire                                                                                                    | III Formulaire 话 Pages                                                                                                    |               |
|----------------------------------------------------------------------------------------------------|----------------------------------------------------------------------------------------------------|---------------|
| Vous êtes ici : <u>Catalogue régional des Etudes</u> > <u>CRBN-C</u>                                                                                                    | Catalogue régional d'études > Paramétrage de l'application                                                                                                    |               |
|                                                                                                    |                                                                                                    |               |
| RBN-Catalogue régional d                                                                                                    | 'études                                                                                                    |               |
| aramétrage de l'application Gestion des li                                                                                                    | istes Activation des champs                                                                                                    |               |
|                                                                                                    | Exemulaire de neremétrere de l'annliestion                                                                                                    |               |
|                                                                                                    | Formulaire de parametrage de l'application                                                                                                    |               |
| Vous devez<br>Dans un second temps vous devez rense                                                                                                    | : tout d'abord renseigner une un de fond de plan WMS et une adresse de réception des messages.<br>signer des informations géographiques. Pour cela sélection nez une table contenant les données géographiques | de l'applicat |
| puis choisisa                                                                                                    | ez parmi les champs de cette table les champs correspondant aux paramètres géographiques listés.                                                                                                    |               |
|                                                                                                    |                                                                                                    |               |
| Parametres generaux                                                                                                    |                                                                                                    |               |
| Fond de plan WMS*                                                                                                    | http://www.wms.lautre.net/gpp3fxx.php                                                                                                    |               |
|                                                                                                    |                                                                                                    |               |
| Intitule de la couche WMS*                                                                                                    | GEOGRAPHICALGRIDSYSTEMS.MAPS                                                                                                    |               |
| Intitule de la couche WMS*  Paramétrage des données géograp Nom de la table de données géographiques*                                                                                                    | GEOGRAPHICALGRIDSYSTEMS.MAPS                                                                                                    |               |
| Intitule de la couche WMS*  Paramétrage des données géograp Nom de la table de données géographiques* Identifiant unique des communes                                                                                                    | GEOGRAPHICALGRIDSYSTEMS.MAPS                                                                                                    |               |
| Intitule de la couche WMS*<br>Paramétrage des données géograp<br>Nom de la table de données géographiques*<br>Identifiant unique des communes<br>Libellé des communes                                                                                                    | GEOGRAPHICALGRIDSYSTEMS.MAPS                                                                                                    |               |
| Intitule de la couche WMS*<br>Paramétrage des données géograp<br>Nom de la table de données géographiques*<br>Identifiant unique des communes<br>Libellé des communes<br>Identifiant des EPCI                                                                                                    | GEOGRAPHICALGRIDSYSTEMS.MAPS                                                                                                    |               |
| Intitule de la couche WMS*<br>Paramétrage des données géograph<br>Nom de la table de données géographiques*<br>Identifiant unique des communes<br>Libellé des communes<br>Identifiant des EPCI<br>Libellé des EPCI                                                                                                    | GEOGRAPHICALGRIDSYSTEMS.MAPS                                                                                                    |               |
| Intitule de la couche WMS*<br>Paramétrage des données géograph<br>Nom de la table de données géographiques*<br>Identifiant unique des communes<br>Libellé des communes<br>Identifiant des EPCI<br>Libellé des EPCI<br>Identifiant des pays                                                                                                    | GEOGRAPHICALGRIDSYSTEMS.MAPS                                                                                                    |               |
| Intitule de la couche WMS*<br>Paramétrage des données géograph<br>Nom de la table de données géographiques*<br>Identifiant unique des communes<br>Libellé des communes<br>Identifiant des EPCI<br>Libellé des EPCI<br>Identifiant des pays<br>Libellé des pays                                                                                             | GEOGRAPHICALGRIDSYSTEMS.MAPS                                                                                                    |               |
| Intitule de la couche WMS*  Paramétrage des données géograph Nom de la table de données géographiques* Identifiant unique des communes Libellé des communes Identifiant des EPCI Libellé des EPCI Identifiant des pays Libellé des pays Identifiant des PNR                                                                                                | GEOGRAPHICALGRIDSYSTEMS.MAPS                                                                                                    |               |
| Intitule de la couche WMS*  Paramétrage des données géograph Nom de la table de données géographiques* Identifiant unique des communes Libellé des communes Identifiant des EPCI Libellé des EPCI Identifiant des pays Libellé des pays Identifiant des PNR Libellé des PNR                                                                                | G EOG RAPHICALG RID SYSTEMS.MAPS                                                                                                    |               |
| Intitule de la couche WMS*  Paramétrage des données géograph Nom de la table de données géographiques* Identifiant unique des communes Libellé des communes Identifiant des EPCI Libellé des EPCI Identifiant des pays Libellé des pays Identifiant des PNR Libellé des PNR Identifiant des départements                                                   | G EOG RAPHICALG RID SYSTEMS.MAPS                                                                                                    |               |
| Intitule de la couche WMS*  Paramétrage des données géograph Nom de la table de données géographiques* Identifiant unique des communes Libellé des communes Identifiant des EPCI Libellé des EPCI Identifiant des pays Libellé des pays Identifiant des PNR Libellé des PNR Identifiant des départements Libellé des départements Libellé des départements | G EOG RAPHICALG RID SYSTEMS.MAPS                                                                                                    |               |
| Intitule de la couche WMS*  Paramétrage des données géograph Nom de la table de données géographiques* Identifiant unique des communes Libelé des communes Identifiant des EPCI Libelé des EPCI Identifiant des pays Libelé des pays Identifiant des PNR Libelé des PNR Identifiant des départements Libelé des départements Identifiant des régions       | G EOG RAPHICALG RID SYSTEMS.MAPS                                                                                                    |               |

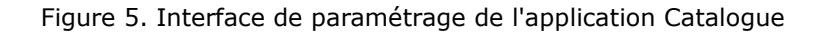

#### **1.4.1 Gestion des listes**

L'onglet gestion des listes permet d'alimenter les listes de la base de données. Ces listes sont les suivantes :

thématiques

```
Référence : CG130703
```

Version: 1.1

- sous-thématiques (en lien avec les thématiques)
- typologies
- iconographies,
- types de document

L'interface permet de créer, modifier ou supprimer des données d'une liste . Chaque valeur de liste est caractérisée par un intitulé. Dans le cas particulier des sous-thématiques, elle est caractérisée en plus par une thématique d'appartenance (liste déroulante). Il n'est pas possible de supprimer une thématique contenant des sous-thématiques.

| → Catalogue régional des Etudes                                                                                                    | <b>()</b> 🗄 (1) |
|----------------------------------------------------------------------------------------------------|-----------------|
| 🖩 CRBN-Catalogue régional 🗰 Dictionnaire 🗐 Formulaire 🗄 Pages                                                                      |                 |
| Vous êtes Icl : <u>Catabgue régional des Eludes</u> > <u>CRBN-Catabgue régional d'études</u> > Administration : Gestion des listes |                 |
| CRBN-Catalogue régional d'études                                                                                                   |                 |
| Paramétrage de l'application Gestion des listes Activation des champs                                                              |                 |
| Dictionnaire Inventaire iconographique                                                                                             |                 |
| 6 enregistrements                                                                                                    | AJOUTER         |
| Libellé                                                                                                    | Actions         |
| Cartes                                                                                                    | ×               |
| Graphiques                                                                                                    | ×               |
| Photographies                                                                                                    | ×               |
| Plans                                                                                                    | ×               |
| Schémas                                                                                                    | ×               |
| Tableaux                                                                                                    | ×               |

Figure 6. Interface de gestion des listes de valeurs

### **1.4.2 Gestion des champs de métadonnées**

L'interface présente l'ensemble des champs de la base. Des cases à cocher permettent de désactiver certains champs ou au contraire de les réactiver. Ces champs ne sont en revanche pas modifiables ou supprimables.

| 🗉 CRBN-Catalogue régional 🏾 🗮 Dictionnaire                        | e 🗉 Formulaire 🛱 Pages                                                             |
|-------------------------------------------------------------------|------------------------------------------------------------------------------------|
| Vous êtes ici : <u>Catalogue régional des Etudes</u> > <u>CRE</u> | <u>3N-Catalogue régional d'études</u> > Administration : Activation des champs     |
| CRBN-Catalogue régional                                           | d'études                                                                           |
| Paramétrage de l'application Gestion des l                        | listes Activation des champs                                                       |
|                                                                   | Gestion de l'activation des champs                                                 |
|                                                                   | Vous avez la possibilité d'activer ou au contraire désactiver les champs suivants. |
| Activation des champs                                             |                                                                                    |
| etude_iconographie                                                | 💿 oui 💿 non                                                                        |
| etude_document_type                                               | oui non                                                                            |
| etude_annee_maj                                                   | oui non                                                                            |
| etude_mots_cles                                                   | • oui non                                                                          |
| etude_cout                                                        | • oui on non                                                                       |
| etude_prod_periode                                                | • oui on non                                                                       |
| etude_cote                                                        | 💿 oui 💿 non                                                                        |
| etude_isrn                                                        | 💿 oui 💿 non                                                                        |
| etude_perimetre_secondaire_intitule                               | oui non                                                                            |
| Gestion de champs supplémentaires                                 |                                                                                    |
| chp sup                                                           | oui 💿 non                                                                          |
|                                                                   | Ajouter un champ supplementaire                                                    |

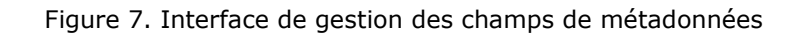

Il est par contre possible d'étendre la base de données avec de nouveau champs. Cette fonctionnalité est restreinte aux champs de type texte uniquement.

Un champ de métadonnée est caractérisé par un intitulé et un alias (texte sans accents, caractère spéciaux qui accueillera les valeurs en base de données).

#### CRBN-Catalogue régional d'études

| Paramétrage de l'application   | Gestion des listes | Activation des champs | Gestion des champs supplémentaires |
|--------------------------------|--------------------|-----------------------|------------------------------------|
|                                |                    | Gestion des ch        | namps supplémentaire               |
| Paramètres du chai             | np supplémentair   | e                     |                                    |
| Intitulé du champ affiché*     |                    | champ supplémentaire  |                                    |
| Intitulé du champ en base de c | lonnées*           | chp_sup ?/            |                                    |
|                                |                    |                       |                                    |
|                                |                    | VALIDER               | ANNULER SUPPRIMER                  |

Figure 8. Création d'un champ supplémentaire

La création d'un nouveau champ en base de données donne la possibilité pour chaque fiche de métadonnée de saisir une information associée à ce champ dans un champ de formulaire de type texte.

La modification d'un champ de base de données modifie son intitulé dans l'interface. L'alias n'est pas modifiable.

La suppression d'un champ de base de données supprime à la fois le champ et toutes les informations des fiches enregistrées pour ce champ.

| Référence : CG130703 | Version : 1.1 | Date : 08/11/13 | Auteur : Alkante |
|----------------------|---------------|-----------------|------------------|
|                      |               |                 |                  |

Il est également possible d'activer ou de désactiver ces champs créés via l'interface.

## 2. ADMINISTRATION DES FICHES ÉTUDES

• Acteurs autorisés : administrateur catalogue d'études et super-administrateur

## 2.1 <u>Accès</u>

L'url du site post-fixée par « accueil/admin » permet d'accéder à une interface permettant de saisir un login et un mot de passe.

## 2.2 Moteur de recherche

Le moteur de recherche offre les possibilités de recherche offerte à l'internaute et le filtre supplémentaire « mes fiches études » permettant de filtrer les résultats du catalogue sur les études publiées par l'administrateur. Il est également possible d'afficher une fiche via une recherche de l'étude par numéro de fiche.

| Nom de la commune |                            |   |
|-------------------|----------------------------|---|
| Thème             | Sélectionnez un thème      | • |
| Sous-thème        | Sélectionnez un sous-thème | • |
| Mot(s) clé(s)     |                            |   |
| Mode de recherche | Tous les mots              | • |
| Numéro de fiche   |                            |   |

Figure 9. Interface du moteur de recherche

## 2.3 Liste des résultats

Deux actions supplémentaires sont possibles pour chaque résultat. Les administrateurs peuvent éditer et supprimer leurs fiches études. Il n'ont pas accès en écriture et en suppression aux fiches études des autres administrateurs. Le super-administrateur peut éditer toutes les fiches études.

Une action supplémentaire est possible à partir de l'interface principale :

créer une fiche étude

| ≣ RÉSULTAT(S)                                                 |                                                                                |                          |                     |                                    |                    | 9+ 91         | 🛃 CSV 🛃 ZIP |
|---------------------------------------------------------------|--------------------------------------------------------------------------------|--------------------------|---------------------|------------------------------------|--------------------|---------------|-------------|
| Afficher 10 💌 lignes par page                                 |                                                                                |                          |                     |                                    | Filtrer sur:       |               |             |
| Titre                                                         | Commanditaire                                                                  | Date de mise<br>en ligne | Date de publication | Nb<br>téléchargement <sup>\$</sup> | Nb<br>consultation | Statut 🖕      |             |
| Etude de marché - Le marché des produits cidricoles au Canada | Région Basse-<br>Normandie                                                     | 2013/10/29               | 2013/10/29          | 1                                  | 21                 | Etude publiée |             |
| Etude hydrogéotechnique - commune de Nay                      | Direction<br>Départementale<br>des Territoires et<br>de la Mer de la<br>Manche | 2013/11/04               | 2013/10/31          | 1                                  | 11                 | Etude publiée |             |

Figure 10. Illustration de la liste des résultats

## 2.4 Création / édition d'une fiche étude

La fiche étude présente l'ensemble des champs de métadonnées en mode édition.

Une rubrique « Téléchargements » permet d'associer la fiche étude aux données. Cette rubrique permet :

- le téléversement de l'image aperçu,
- le téléversement du ou des documents d'étude (sans limite de nombre))
- le téléversement du cahier des charges de l'étude

Il est possible de générer l'image aperçu à partir de la première page d'un document PDF. Cette action est réalisable en sélectionnant le document dans la liste

| Créer la vignette de la couverture du rapport c<br>partir de la première page du document sélecti | l'étude automatiquement<br>ionné | à |
|---------------------------------------------------------------------------------------------------|----------------------------------|---|
| manitoba-produits-cidricoles.pdf                                                                  | ~                                |   |
| ou Importer la vignette<br>Cliquez sur Parcourir pour sélectionner le fic                         | chier à transférer               |   |
| Parcourir Aucun fichier sélectionné.                                                              |                                  |   |

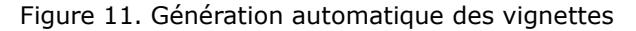

Une fois l'image téléversée ou générée de manière automatique, une version de taille standard est générée. Cette image est intégrée à la fiche étude. Au clic sur cette image, un agrandissement est réalisé.

Le téléversement de données se fait à travers un plugin d'upload sécurisé limité en taille de téléversement à 1Go.

Lors de la sauvegarde de la fiche étude, la géométrie du périmètre associée à l'étude est enregistrée. Aussi, si les regroupements communaux évoluent dans le temps, c'est la géométrie enregistrée au moment où est saisie la fiche qui est sauvegardée.

|                                                                                                    | AUTEUR DE L'ÉTUDE                                                                                            |
|----------------------------------------------------------------------------------------------------|----------------------------------------------------------------------------------------------------|
|                                                                                                    |                                                                                                    |
|                                                                                                    | 2                                                                                                    |
|                                                                                                    |                                                                                                    |
|                                                                                                    | REDACTEORS DE L'ETODE"                                                                                       |
|                                                                                                    | •                                                                                                    |
| Des mail -                                                                                                    |                                                                                                    |
|                                                                                                    | COMMANDITAIRE(S) DE L'ÉTUDE                                                                                  |
| Droi (dacces al * bale* : Sélectionnez un droit d'acols •                                                                                                    | Ediactionnes des commanditais                                                                                |
| MOTS CLÉS                                                                                                    | Autres                                                                                                    |
| 2                                                                                                    | Agence Régionale de Santé de 💙 🌮                                                                             |
| THÊSAURIS                                                                                                    |                                                                                                    |
|                                                                                                    | DATES                                                                                                    |
| Thèmes principaux* Sous-hematiques Thèmes secondaires Sous-hematiques secondaires                                                                                                    | Année d'achévement de l'étude* :                                                                             |
| Selectionez un theme Administration publique Finan Sous theme Administration publique Finan                                                                                                    | Année de mise àjour de l'étude :                                                                             |
| Agriculture-Fordts/Sol                                                                                                    | Date de publication de la tiche :                                                                            |
| Ajouter / Retirer                                                                                                    | 07/11/2013                                                                                                   |
|                                                                                                    | COTE                                                                                                    |
| Selecton des hèmes et sous-hèmes principaux Sélecton des hèmes et sous-hèmes secondaires                                                                                                    |                                                                                                    |
|                                                                                                    |                                                                                                    |
|                                                                                                    | SRN                                                                                                    |
|                                                                                                    |                                                                                                    |
|                                                                                                    |                                                                                                    |
|                                                                                                    | CONTACT                                                                                                    |
| ETENDUE GÉOGRAPHIQUE                                                                                                    | 2                                                                                                    |
| Zone principale                                                                                                    | Autres (Organismes)                                                                                          |
|                                                                                                    | Agence de l'eau Seine Norman ***<br>Agence Régionale de Santé de 🗸                                           |
| Selectiones un tres de territoire adoreable                                                                                                    |                                                                                                    |
| Selectionez des territoires                                                                                                    | TÉLÉCHARGEMENTS                                                                                              |
| es Le Havre Houe                                                                                                    | Alin de pouvoir importer des documents, cahiers des<br>charase et viernettes en préceir Violation vous dever |
| rsey St-Lo san                                                                                                    | dabord créer l'étude.                                                                                        |
| Evreux E                                                                                                    |                                                                                                    |
| O commune(s) selectornee(s) Vider                                                                                                    |                                                                                                    |
| 21 Charten                                                                                                    |                                                                                                    |
| ht Lie du peime te*:                                                                                                    |                                                                                                    |
| Hennesson and all and                                                                                                    |                                                                                                    |
| Zone secondaire                                                                                                    |                                                                                                    |
| Initiale du perime te :                                                                                                    |                                                                                                    |
| DESC BIOTO N                                                                                                    |                                                                                                    |
| Contraction and the second second sec                                                                                                    |                                                                                                    |
| · occurring benchm · page()                                                                                                    |                                                                                                    |
| Sélectionnez des types de docu 🔨 Sélectionnez des iconographies 🔨                                                                                                    |                                                                                                    |
| Annexes Cartes                                                                                                    |                                                                                                    |
| Annexes<br>Bibliographie Cartes Carphiques                                                                                                    |                                                                                                    |
| Andreas<br>Bibliographie<br>Index V Photopraphies V P                                                                                                    |                                                                                                    |
| Annexes<br>Bibliographie<br>Index Photographies V<br>TYPOLOGIE*                                                                                                    |                                                                                                    |
| Annexes<br>Bibliographie<br>Index V POLOGIE*<br>Selectioner des typologies                                                                                                    |                                                                                                    |
| Annexes<br>Bibliographie<br>Index V Fotographies V F<br>TYPOLOGIE*                                                                                                    |                                                                                                    |
| Annexes<br>Bibliographie<br>Index V Carles Society of Carles Society of                                                                                                    |                                                                                                    |
| Annexes<br>Bibliographie<br>Index<br>TYPOLOGIE*<br>Steenionez des typologies<br>Anteres<br>Diagnostic territorial<br>COÚT TOTAL DE L'ÉTUDE EN EUROS (TTC) 0                                                                                                    |                                                                                                    |
| Anneses<br>Bibliographie<br>Bibliographies<br>Photographies<br>Photographies<br>Processus DE PRODUCTION                                                                                                    |                                                                                                    |
| Andreases<br>Bibliographie<br>Index<br>TYPOLOGIE*<br>Selectionera des typologies<br>Autors<br>Autors<br>Autors<br>Coût TOTAL DE L'ÉTUDE EN EUROS (TTC) 0<br>PROCESSUS DE PRODUCTION<br>Métodologies<br>Protessus DE PRODUCTION                                                                                                    |                                                                                                    |
| Annexes<br>Bibliographie<br>Index<br>TYPOLOGIE*<br>Selectioner des typologies<br>Autars<br>Autars<br>Autars<br>Coût TOTAL DE L'ÉTUDE EN EUROS (TTC) o<br>PROCESSUS DE PRODUCTION<br>Méthodologie<br>Proternarie(t) associé(s) etcu franceur(s)*<br>Période des dornées de l'étude                                                                                                    |                                                                                                    |
| Andreases<br>Bibliographies<br>Bibliographies<br>Bibliographies<br>Bibliographies<br>Bibliographies<br>Bibliographies<br>Bibliographies<br>Bibliographies<br>Bibliographies<br>Bibliographies<br>Bibliographies<br>Bibliographies<br>Bibliographies<br>Bibliographies<br>Diagnostic territorial<br>Diagnostic territorial<br>Diagnostic territorial<br>Diagnostic territorial<br>Diagnostic territorial<br>Bibliographies<br>Diagnostic territorial<br>Bibliographies<br>Diagnostic territorial<br>Bibliographies<br>Diagnostic territorial<br>Diagnostic territorial<br>Bibliographies<br>Diagnostic territorial<br>Bibliographies<br>Diagnostic territorial<br>Diagnostic territorial<br>Dia                                                                                                    |                                                                                                    |
| Annexes<br>Bibliographie<br>Index<br>Motographies<br>Disapostic territorial<br>Autres<br>Disapostic territorial<br>COÚT TOTAL DE L'ÉTUDE EN EUROS (TTC) ©<br>PROCESSUS DE PRODUCTON<br>Métrodoge Parteris (b) associé(s) alsu franceur(s)*<br>Processus DE PRODUCTON<br>Métrodoge Parteris (b) associé(s) alsu franceur(s)*<br>Selectomez des parteris (b) associé(s) alsu franceur(s)*<br>Selectomez des methodoges<br>Endetedes)<br>Endetedes)                                                                                                    |                                                                                                    |
| Annexes<br>Bibliographie<br>Bibliographie<br>Bibliographies<br>Motopraphies<br>Motopraphies<br>Motopraphies<br>Motopraphies<br>Motopraphies<br>Processus de returner<br>Processus de PRODUCTION<br>Métodogie<br>Processus de PRODUCTION<br>Métodogie<br>Processus de returner (e) associé(s) étou franceur (p)*<br>Périods des dornées de l'étude<br>Encester<br>Bibliographie<br>Processus de métodogie<br>Processus de returner (e) associé(s) étou franceur (p)*<br>Périods des dornées de l'étude                                                                                                    |                                                                                                    |
| Annexes<br>Bibliographie<br>Bibliographies<br>Motopraphies<br>Motopraphies<br>Motopraphies<br>Motopraphies<br>Motopraphies<br>Processus de returner<br>Processus de Production<br>Processus de Production<br>Métodoge<br>Processus de Production<br>Processus de returner (e) associé(s) et u franceur (p)<br>Métodoge<br>Processus de returner (e) Parteral re(p) associé(s) et u franceur (p)<br>Processus de returner (e) Parteral re(p) associé(s) et u franceur (p)<br>Processus de returner (e) Parteral re(p) associé(s) et u franceur (p)<br>Processus de returner (e) Parteral re(p) associé(s) et u franceur (p)<br>Processus de returner (e) Parteral re(p) associé(s) et u franceur (p)<br>Processus de returner (e) Parteral re(p) associé(s) et u franceur (p)<br>Processus de returner (e) Pártode de de la de franceur (e) Pártode de de la de franceur (e) Pártode de de la de franceur (e) Pártode de de la de franceur (e) Pártode de de la de franceur (e) Pártode de de la de franceur (e) Pártode de de la de franceur (e) Pártode de de la de franceur (e) Pártode de de de de de de de de de de de de d                                                                                                    |                                                                                                    |
| Annexes<br>Bibliographie<br>Bibliographie<br>Bibliographies<br>Motographies<br>Mot |                                                                                                    |
| Andreases<br>Bibliographie<br>Bibliographie<br>Bibliographies<br>Motographies<br>Motographies<br>M |                                                                                                    |
| Ancess<br>Bibliographie<br>Bibliographie<br>Bibliographie<br>Bibliographie<br>Bibliographie<br>Processus permitted and and and and and and and and and an                                                                                                    |                                                                                                    |

Figure 12. Formulaire de de création d'une étude

Les champs « Commanditaire(s) de l'étude », « Contact pour obtenir des informations complémentaires » et « Partenaire(s) associé(s) et/ou financeur(s) » sont définis à travers la liste déroulante des structures. Si la valeur autres est sélectionné, l'administrateur a la possibilité de renseigner le nom d'une nouvelle structure.

A la validation de la fiche, la structure est créée en base de données en statut inactif pour l'application et donc invisible pour association dans d'autres fiches. La fiche étude peut néanmoins être publiée.

| Référence : CG130703 | Version : 1.1 | Date : 08/11/13 |
|----------------------|---------------|-----------------|
|----------------------|---------------|-----------------|

Auteur : Alkante

Un email automatique est envoyé vers les super-administrateurs pour que ceux-ci, avertis de la création de la structure, puissent gérer d'éventuels doublons, corriger le nom et rendre la structure active.

Plusieurs actions sont possibles sur la fiche étude :

- enregistrer : permet de sauvegarder à tout moment la saisie en cours
- enregistrer et fermer : permet de sauvegarder et de retourner à la liste de résultats
- fermer : permet de retourner à la liste de résultats sans enregistrer
- publier : permet de publier la fiche étude
- dépublier : permet de basculer la fiche étude de l'état « publié » vers l'état « en cours »
- archiver : permet d'archiver la fiche étude
- restaurer : permet de basculer une fiche étude de l'état « archivé » vers l'état « en cours ».

#### 2.5 <u>Suppression d'une fiche étude</u>

La suppression d'une fiche étude est réalisable par le super-administrateur pour toutes les fiches et par un administrateur pour les fiches qu'il administre.

La suppression d'une fiche étude supprime la fiche en base de données ainsi que les documents attachés (images, documents d'étude).

### 2.6 Import d'une fiche étude

Pour permettre une importation par lot et l'intégration correcte des données, les règles suivantes sont établies et devront être respectées :

Ces règles sont précisées dans un document téléchargeable par l'administrateur.

- Le fichier à uploader (téléverser) doit être une archive au format ZIP
- L'archive contient un fichier au format csv et potentiellement un répertoire par fiche étude
- Le répertoire doit être nommé par le numéro de ligne de l'étude dans le fichier csv.
- Le répertoire peut contenir :
  - le(s) fichier(s) d'étude au format PDF (obligatoire) nommé ETUDE\_{\*}.pdf
  - l'image aperçu au format jpg (facultatif)
  - le cahier des charges au format PDF (facultatif) nommé CC\_{\*}.pdf
  - Tout fichier d'extension « .pdf » ne commençant pas par CC\_ est considéré comme fichier étude.
- le fichier csv (séparateur point virgule) doit respecter le formalisme décrit dans le modèle d'import. Le séparateur utilisé entre des entrées multiples pour une même fiche étude est le caractère #.
- l'import est fait en mode création uniquement (MODE C). La mise à jour ou là suppression des fiches se font via l'interface.
- les champs obligatoires sont vérifiés lors de l'import. L'absence d'un champ obligatoire a pour incidence le rejet de la fiche importée
- les types et les longueurs des champs sont vérifiés sur un champ obligatoire. Une mauvaise cohérence de type ou de longueur a pour incidence de rejeter l'import de la fiche
- les types et les longueurs des champs sont vérifiés sur un champ facultatif. Une mauvaise cohérence de type ou de longueur a pour incidence de rejeter l'import du champ dans la fiche.
- Les éléments de listes contenus dans le fichier CSV sont identifiés par leur texte. Une incohérence de texte vis à vis de la base de données provoque un rejet de l'élément de liste dans l'import.
- La géométrie du périmètre de l'objet n'est pas importable. Elle doit être déterminée via une édition de la fiche.

Un rapport d'erreur est affiché suite à l'import. Toutes les erreurs sont indiquées dans le rapport. Les métadonnées importées sont en statut « en cours ».